# Návod na nastavenie pripájacieho profilu pre 4G router TP-Link MR200

# Vážený zákazník,

na správne nastavenie pripájacieho profilu je potrebné nastaviť prístupový bod. Štandardný prístupový bod pre službu Domáci/Firemný 4G internet – APN: flte.

#### Naše odporúčanie je aktualizácia firmvéru:

Aktualizácia firmvéru pre TP-Link MR200 zabezpečí správne nastavenie, bezpečnosť a efektívnu prevádzku vášho zariadenia bez nutnosti dodatočných nastavení.

Návod na aktualizáciu firmvéru je dostupný na tomto linku.

## Čo budete potrebovať?

Svoj počítač alebo notebookZariadenie (TP Link MR200)Image: Strange of the sector of the sector of

Nemusíte sa báť, s týmto manuálom to hravo zvládnete. To, ako postupovať, sa dozviete na nasledujúcich stranách.

#### orange™

### Výber pripájacieho profilu (Prístupový bod APN).

 Otvorte internetový prehliadač a do políčka, do ktorého zadávate internetovú adresu, naťukajte túto adresu bez www., a to takto: 192.168.1.1 Po napísaní adresy 192.168.1.1 stlačte, prosím, kláves ENTER.

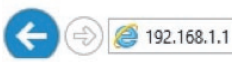

1.2. Po úspešnom prihlásení do zariadenia (routera) uvidíte obrazovku s nápisom Orange Flybox. Na obrazovke máte možnosť vidieť jednotlivé stĺpce, v ktorých sa nachádza ikona nastavenia, ktorá má tvar ozubeného kolieska. Prosím, kliknite na túto ikonu (hociktorú z nich).

pripojenie 🗘 spotreba 🛨 🗘 správy 🗘 Wi-Fi siete 🗘

1.3. Ak ste klikli na ikonu nastavenia, dostali ste sa do administrátorského menu, cez ktoré môžete vykonávať zmeny v routeri. Vstup do administrátorského menu je chránený heslom. Na obrazovke sa zobrazí okno Pripojenie. Zadajte meno a heslo (predvolené prihlasovacie meno je: admin a heslo: admin) a kliknite na tlačidlo OK.

| Pripojenie                               | : |
|------------------------------------------|---|
| Funkcia dostupná len pre administrátora. |   |
| nastavenie pripojenia                    |   |
| Meno                                     |   |
| admin                                    |   |
| Heslo (pôvodné heslo 'admin')            |   |
|                                          |   |

1.4. Ak ste prihlasovacie údaje zadali správne, máte možnosť vidieť obrazovku, ktorá ponúka informácie a nastavenia vášho 4G routera. Z hlavného menu, ktoré sa nachádza v hornej lište, kliknite na Základné a potom Internet. V časti Nastavenie vytáčania – Názov profilu vyberte fLTE(predvolené:1). Ak tento názov profilu nemáte k dispozícii, pokračujte vytvorením nového pripájacieho profilu.

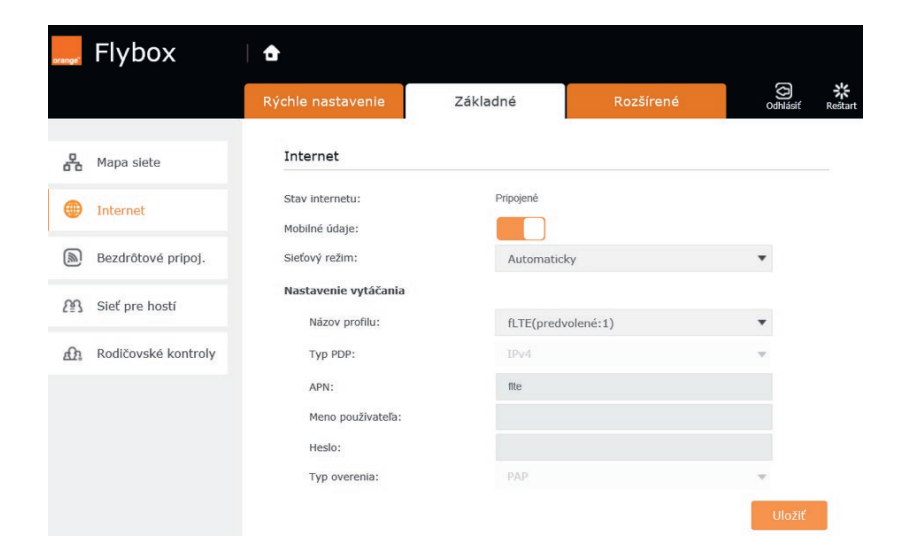

Ostatné parametre ponechajte bez zmeny. Nakoniec potvrďte Uložiť a pripojenie na internet sa automaticky obnoví. Nastavenie je dokončené.

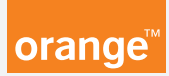

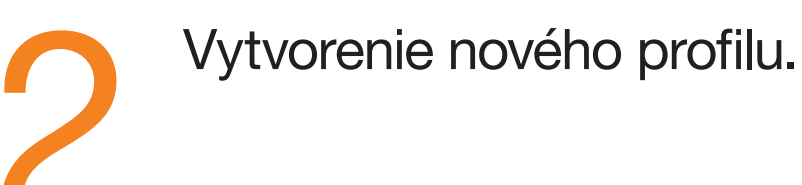

2.1. Z hlavného menu, ktoré sa nachádza v hornej lište, kliknite na Rozšírené – Sieť - Internet. V dolnej časti obrazovky kliknite na tlačidlo Vytvoriť profil.

|                      | Rýchle nastavenie                      | Základné                       | Rozšírené                     | ))<br>Odhlá   |
|----------------------|----------------------------------------|--------------------------------|-------------------------------|---------------|
| Stav                 | Rozhranie WAN                          |                                |                               |               |
| Režim                | Stav internetu:<br>Mobilné údate:      | Pripojené                      |                               |               |
| Sleť                 | Mobilný roaming:                       |                                |                               |               |
| nternet              | Sleťový režim:                         | Automatick                     | /                             |               |
| Správa PIN           | Nastavenie vytáčania<br>Názov profilu: | Orange Inte                    | rnet(predvolené:2)            |               |
| Nastavenia údajov    | Typ PDP:                               | IPv4                           |                               | -             |
| Nastavenia LAN       | APN:                                   | internet                       |                               |               |
| Dynamické DNS        | Meno používateľa:<br>Heslo:            |                                |                               |               |
| Rozšírené smerovanie | Typ overenia:                          |                                |                               | -             |
| PSec VPN             | > Vytvoriť profil<br>profilov.         | na toto tlačidlo pre vytvoreni | e nového profilu vytáčania. M | lôžete pridať |
| SMS                  | promote a                              |                                |                               | -             |
| ) Bezdrôtové pripoj. |                                        |                                |                               | U             |
|                      |                                        |                                |                               |               |

 2.2. Zobrazí sa Rozhranie WAN, kde v časti Nastavenie vytáčania – Názov profilu zadajte meno profilu (ľubovoľné – napríklad: flte). Typ APN vyberte Static. Potom sa sprístupní položka APN, kde je potrebné zadať flte.

| Stav internetu:      | Pripojené   |   |
|----------------------|-------------|---|
| 1obilné údaje:       |             |   |
| Mobilný roaming:     |             |   |
| Sieťový režim:       | Automaticky |   |
| Nastavenie vytáčania |             |   |
| Názov profilu:       | fite        | • |
| Typ PDP:             | IPv4        |   |
| Typ APN:             | Static      |   |
| APN:                 | fite        |   |
| Meno používateľa:    |             |   |
| Heslo:               |             |   |
| Typ overenia:        | PAP         | - |

Ostatné parametre ponechajte bez zmeny a pripojenie sa automaticky obnoví. Nakoniec potvrďte Uložiť. V prípade, že máte aktivované doplnkové dátové služby Dynamická verejná IP adresa alebo Pevná IP adresa, zadajte pre nastavenie APN nasledujúce parametre:

. Dynamická verejná IP – APN: flte.vip Pevná IP adresa – APN: flte.static V prípade komplikácií s nastavením zariadenia alebo s využívaním služby kontaktujte Zákaznícku linku 905 (0905 905 905).

Pre pokročilé nastavenia odporúčame kontaktovať Expert linku 14 905.

Spojenie s operátorom je účtované podľa platného Cenníka.

Expert linka na čísle 14 905 – naši operátori vás budú navigovať cez telefón krok za krokom – cena hovoru je 0,60 €/min. pri volaniach z čísel v sieti Orange. Pri volaniach z iných sietí platí cenník daného operátora. Na Expert linku sa dovoláte počas pracovných dní a sobôt od 8.00 do 21.00 hod. Expert linka je určená na pomoc s nastavením:

- mobilných telefónov, notebookov, herných konzol a iných zariadení,
- e-mailových a internetových služieb, Wi-Fi routerov,
- siete a na pomoc s inštaláciou modemov.

Bezplatnú pomoc nájdete na stránke www.orange.sk/expertlinka.